## ¿Cómo crear una Tarea?

Activamos la edición de nuestra aula.

|                                                                                                    | 🐥 🗣 🔇 Español - Inte             |
|----------------------------------------------------------------------------------------------------|----------------------------------|
| Facultad de Ciencias<br>UNER de la Educación                                                                |                                  |
| 🚓 INICIO 💩 ÁREA PERSONAL 🚔 MIS CURSOS 🛔 ESTE CURSO                                                          | 🕼 Activar edición 🗵 OCULTAR BLOG |
| Mis cursos O CURSOS O 2018 O Ciclo para ingresantes TGC O Conociendo el entorno                             |                                  |
| General         Estudiar en la FCEDU - UNER         Encuesta para ingresantes         Conociendo el entorno |                                  |
| Trabajo individuales - Trabajos colaborativos                                                               | Añadir un n                      |
|                                                                                                    | Class 3 Tro                      |
| Hacemos click en "Añadir una actividad o recurso"                                                           |                                  |

| Documento para ingresantes de la FCEDU-U                                        | NER 🖉 Editar 🔻                      | Con<br>refle        |
|---------------------------------------------------------------------------------|-------------------------------------|---------------------|
|                                                                                 | + Añadir una actividad o un recurso | - Cicle<br>TGC      |
| <ul> <li>◄ General</li> <li><u>Utilidades de edición de pestañas</u></li> </ul> | <b>S C C C C C C C C C C</b>        | P Acti<br>Ve a Conf |

En la ventana emergente buscamos y seleccionamos "Tarea" de la lista del lado izquierdo y hacemos click en "Agregar"

|                     |    | •                                                                                            |
|---------------------|----|----------------------------------------------------------------------------------------------|
| 🔍 🥶 Foro            |    | El módulo de Tareas permite a un profesor evaluar el aprendizaje de los alumnos              |
| O Glosario          |    | mediante la creación de una tarea a realizar que luego revisará, valorará, calificará y a la |
|                     |    | que podrá dar retroalimentación.                                                             |
| Herramienta Externa | na | Los alumnos pueden presentar cualquier contenido digital, como documentos de texto,          |
| 0 🔘 Lección         |    | hojas de cálculo, imágenes, audio y vídeos entre otros. Alternativamente, o como             |
|                     |    | complemento, la tarea puede requerir que los estudiantes escriban texto directamente         |
| Paquete SCORM       |    | recordar a los estudiantes tareas del "mundo real" que necesitan realizar y que no           |
| Taller              |    | requieren la entrega de ningún tipo de contenido digital. Por ejemplo, presentaciones        |
|                     |    | orales, prácticas de laboratorio, etc.                                                       |
| 🖲 🕼 Tarea           |    | Para tareas en grupo, el modulo tiene la capacidad de aceptar tareas de uno de los           |
| 🔍 🖉 Wiki            |    | miembros del grupo y que está quede vinculada al resto.                                      |
|                     |    | Durante el proceso de revisión los profesores pueden dejar comentarios y subir               |
| RECURSOS            |    | archivos, tales como trabajos calificados, documentos con observaciones escritas. Las        |
| 🔍 📴 Archivo         |    | tareas pueden ser calificadas usando una escala numérica o una escala personalizada; o       |
|                     |    | usando métodos do calificación como loios como súbrisfictival itivindovisales co             |

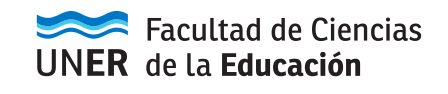

Escribimos el título de la tarea

Añadimos una descripción: especificando, por ejemplo, la consigna de la actividad o las fechas de entrega.

Tildamos la opción **"Muestra la descripción en la página del curso"** si queremos que ella se muestre directamente en el aula.

|                                     | Expandir todo |
|-------------------------------------|---------------|
|                                     |               |
| Nombre de la tarea *                |               |
| Descripción Párrafo - B I 🗄 🛓 🔗 🔅 🔗 |               |
|                                     |               |
|                                     |               |
|                                     |               |
|                                     |               |
|                                     |               |
| Ruta: p                             |               |
| eserinsión en la négina             |               |

Podemos adjuntar **"Archivos adicionales"** si es que deseamos añadir, por ejemplo, una lista de bibliografía para la actividad, una versión extendida de las consignas, normas de presentación, etc.

| (?                       |                                                       | Comun      |
|--------------------------|-------------------------------------------------------|------------|
| Archivos adicionales   ? | Tamaño máximo para archivos nuevos: Sin límite        | reflexic   |
|                          |                                                       | _ Ciclo pi |
|                          | F 🖾 Archivos                                          | TGC        |
|                          | 1                                                     | Part       |
|                          |                                                       | 👻 Insig    |
|                          | <b>~</b>                                              | 📥 Com      |
|                          | Puede arrastrar y soltar archivos aquí para añadirlos | 📰 Calif    |
|                          | L                                                     | Cen.       |

Las fechas de entrega podrán comenzar apenas publicada la actividad y permitirlas sin límite de tiempo a menos que configuremos (opcionalmente) el apartado "Disponibilidad" (marcando "Habilitar" en cada caso)

| Permitir entregas desde 📀              |               |         |        |      |        |           |
|----------------------------------------|---------------|---------|--------|------|--------|-----------|
|                                        | 14 <b>v</b> r | marzo 🔻 | 2018 • | 00 • | 00 🔻 🎬 | Habilitar |
| Fecha de entrega                       |               |         |        |      |        |           |
|                                        | 21 <b>v</b> r | marzo 🔻 | 2018 🔻 | 00 • | 00 🔻 🛗 | Habilitar |
| Fecha límite                           |               |         |        |      |        |           |
|                                        | 14 T          | marzo 🔻 | 2018 🔻 | 17 🔻 | 50 🔻 🏢 | Habilitar |
| Recordarme calificar en                |               |         |        |      |        |           |
|                                        | 28 🔻 r        | marzo 🔻 | 2018 • | 00 • | 00 🔻 🛗 | Habilitar |
| Mostrar siempre la descripción ⑦       |               |         |        |      |        |           |
|                                        |               |         |        |      |        | Ac        |
| Fraultad da Cianaira                   |               |         |        |      |        |           |
| Facultad de Ciencias P de la Educación |               |         |        |      |        |           |
| <b>n</b> ue la <b>Equcación</b>        |               |         |        |      |        |           |

- Con "Permitir entregas desde" definimos la fecha a partir de la cual pueden comenzar a entregar sus trabajos.

- Con "Fecha de entrega" establecemos a partir de cuándo la entrega se considera atrasada. En el caso de "Fecha límite"

El apartado Tipos de entrega nos permite configurar el modo en que los estudiantes van a cumplir con la tarea:

| 🕶 Tipos de entrega                |                                           |
|-----------------------------------|-------------------------------------------|
| Tipos de entrega                  |                                           |
|                                   | 🗌 Texto en línea  ? 🗹 Archivos enviados 🕐 |
| Límite de palabras   ⑦            | Habilitar                                 |
| Número máximo de archivos subidos | 1 •                                       |
| Tamaño máximo de la entrega       | Actividad límite de subida (1MB) 🔻        |
| Tipos de archivo aceptados        |                                           |

- Si seleccionamos **"Texto en línea"** los estudiantes podrán escribir su trabajo directamente en Eduvirtual. Podemos establecer allí el "Límite de palabras" que puede tener.

- Mientras que "Archivos enviados" les exigirá que suban archivos (documento, imagen, etc.).

- En este caso tenemos la posibilidad de ampliar/limitar la cantidad de elementos de la entrega con **"Número máximo de archivos subidos**"

- Lo mismo podemos hacer con el tamaño de los archivos, con un límite de hasta 5MB, con la opción **"Tamaño máximo de la entrega".** 

El apartado de "Tipos de retroalimentación" refiere a las devoluciones de los trabajos que la plataforma nos permite hacer:

Tipos de retroalimentación

| Tipos de retroalimentación |                                    |                                  |         |
|----------------------------|------------------------------------|----------------------------------|---------|
|                            | Comentarios de retroalimentación 🕐 | 🗌 Hoja de calificaciones externa | 🗌 Archi |
| Comentario en línea        | No •                               |                                  |         |

- Activando "**Comentarios de retroalimentación**" el tutor/profesor puede comentar directamente en la plataforma sus apreciaciones y devoluciones de la actividad.

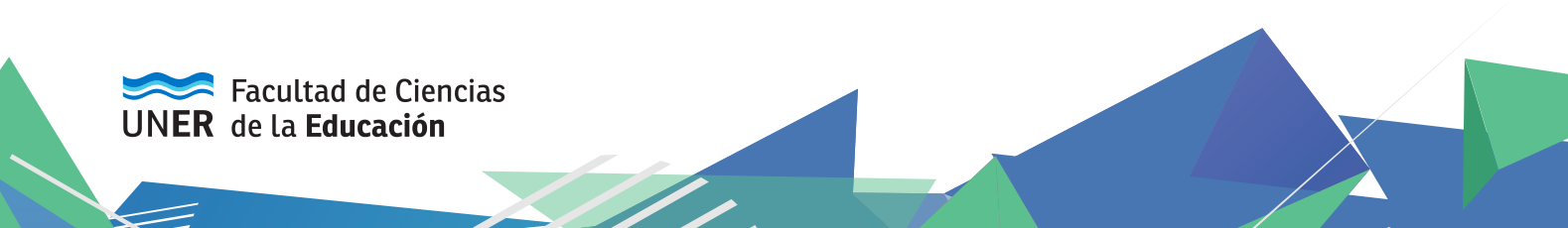

- Si se habilita "**Hoja de calificaciones externa**", el profesor podrá cargar y descargar una hoja de cálculo con las calificaciones de los estudiantes cuando puntúe las tareas

- Con **"Archivos de retroalimentación"** el tutor/a puede subir un archivo con sus sugerencias y valoraciones por escrito.

- "**Comentarios en línea**" el texto de la entrega será copiado en el campo de comentarios de retroalimentación durante la calificación, haciendo más sencillo realizar comentarios (usando un color diferente por ejemplo) o editar el texto original.

Acabada la configuración de la actividad nos dirigimos al final de la página y presionamos alguno de los botones de guardado para conservar los cambios. O, en su defecto, Cancelar para descartar todo lo realizado.

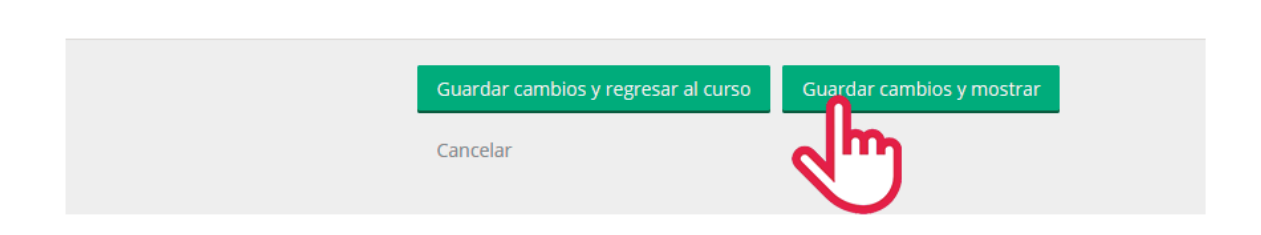

Una vez publicada en el aula y habilitadas las entregas los estudiantes podrán comenzar a cumplir con la actividad. Cuando los profesores ingresen en ella ven el siguiente "Sumario de Calificaciones" que especifica:

- Participantes la cantidad de estudiantes alcanzados por la actividad
- Enviados la cantidad de ellos que ha hecho su entrega
- Pendientes por calificar

Para comenzar a evaluar las entregas debemos hacer click en el botón indicado "**Ver/Calificar todas** las entregas"

Sumario de calificaciones

| Participantes            | 7                                 |
|--------------------------|-----------------------------------|
| Enviados                 | 1                                 |
| Pendientes por calificar | 1                                 |
| Fecha de entrega         | lunes, 12 de marzo de 2018, 00:00 |
| Tiempo restante          | 6 días 6 horas                    |

Ver/Calificar todas las entregas

Calificación

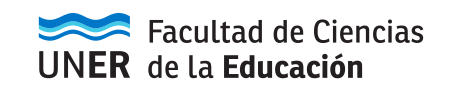

## Hecho esto veremos

| Seleccionar | Imagen<br>del<br>usuario | Nombre /<br>Apellido(s)       | Dirección de co              | rreo                         | Estado                       | Calificación                    | Editar                 | Última<br>modificación<br>(entrega)<br>🖃 |
|-------------|--------------------------|-------------------------------|------------------------------|------------------------------|------------------------------|---------------------------------|------------------------|------------------------------------------|
|             | 3                        | Juan Pablo<br>MEDINA<br>BELLO | juanpmbello@gr               | mail.com                     | Enviado<br>para<br>calificar | Calificación                    | Editar 🔻               | lunes, 5 de<br>marzo de<br>2018, 17:41   |
| Archivos    | enviados                 | i                             | Comentarios<br>de la entrega | Última<br>modifi<br>(calific | cación<br>ación)             | Comentarios d<br>retroalimentac | e Cal<br>ión fina<br>_ | ificación<br>al                          |
| l<br>pra    | Trabajo<br>ictico_Alu    | mno.doc                       | Comentarios                  | -                            |                              |                                 | -                      |                                          |

Allí se especifica la información del autor del trabajo, fecha en que fue enviado, el archivo y si ya fue calificado. Lo que más nos interesa aquí es el botón "Calificar" que presionaremos para acceder a las opciones de evaluación.

En la siguiente interfaz vemos la información anterior, pero también se agrega: La posibilidad de añadir comentarios a la entrega

|                                                                                    | Juan Pablo MEDINA BELLO<br>juanpmbello@gmail.com<br>Fecha de vencimiento: 12 de marzo de 2018, 00:00 |
|------------------------------------------------------------------------------------|----------------------------------------------------------------------------------------------------|
| Entrega                                                                            |                                                                                                    |
| Enviado para calificar                                                             |                                                                                                    |
| Sin calificar<br>5 días 6 horas restante<br>El estudiante puede editar esta er<br> | ntrega<br>loc                                                                                        |
| Comentarios (0)                                                                    | <br>Guardar comentario   Cancelar                                                                    |
|                                                                                    |                                                                                                    |

- Más abajo se encuentra la opción de asignar un puntaje (del 0 al 100)

- Finalmente el espacio para añadir un comentario de retroalimentación con las apreciaciones/valoraciones/correcciones del trabajo.

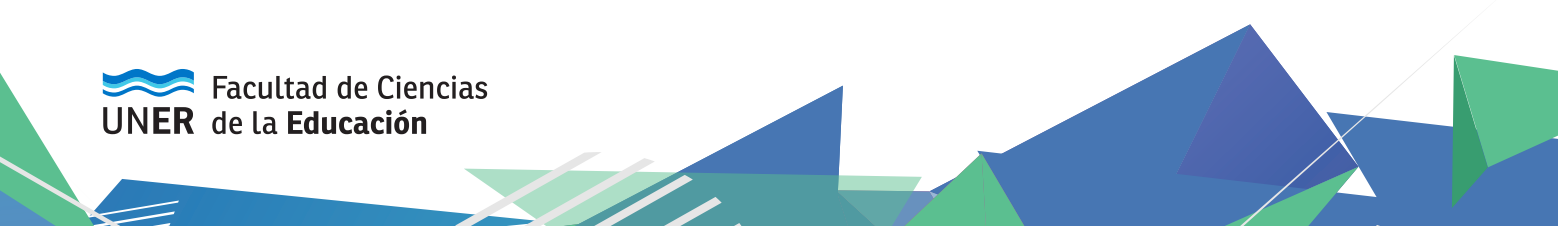

- Terminado este proceso presionamos "Guardar cambios" marcando "Notificar a los estudiantes" si queremos que reciban un mensaje comunicándoles que ya ha sido evaluado.

| Calificación sobre 100                                 |   |
|--------------------------------------------------------|---|
| Calificación actual en el libro de calificaciones      |   |
| •                                                      |   |
| Comentarios de retroalimentación                       | 8 |
| B Párafo V B I E E & 22 & E E                          |   |
|                                                        |   |
|                                                        |   |
|                                                        |   |
|                                                        |   |
|                                                        |   |
|                                                        |   |
| Rula: p                                                | - |
|                                                        |   |
| Notificar a los estudiantes 🛛 Guardar cambios Reinidar |   |

Luego de esto veremos que la entrega ya aparece como calificada y con el puntaje asignado.

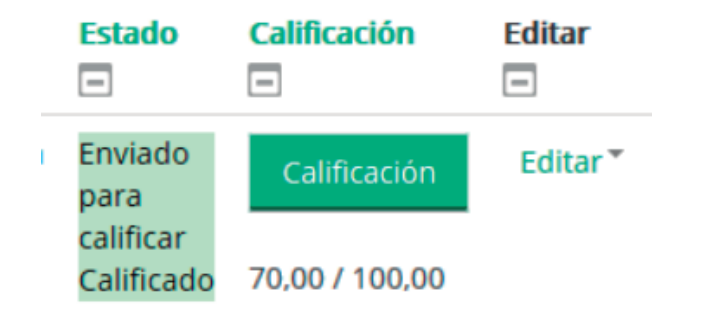

Esta evaluación de la actividad se registrará en el libro de calificaciones del curso.

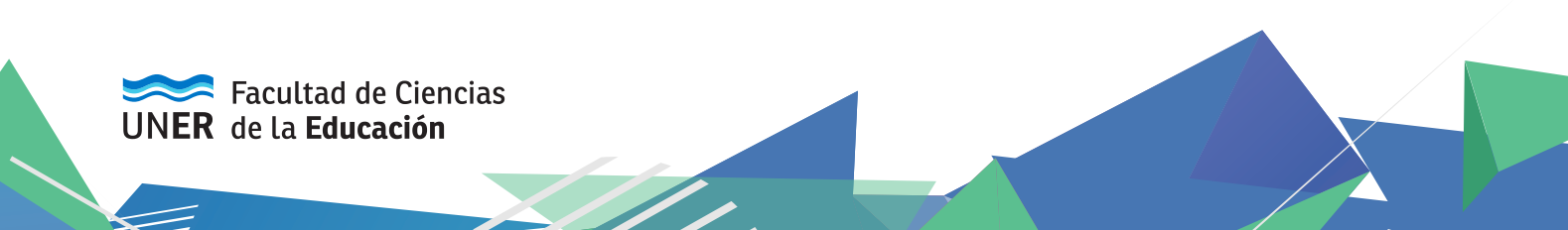